# คู่มือการใช้งาน Time Attendance เมนูประมวลผลวันลาคงเหลือพนักงาน

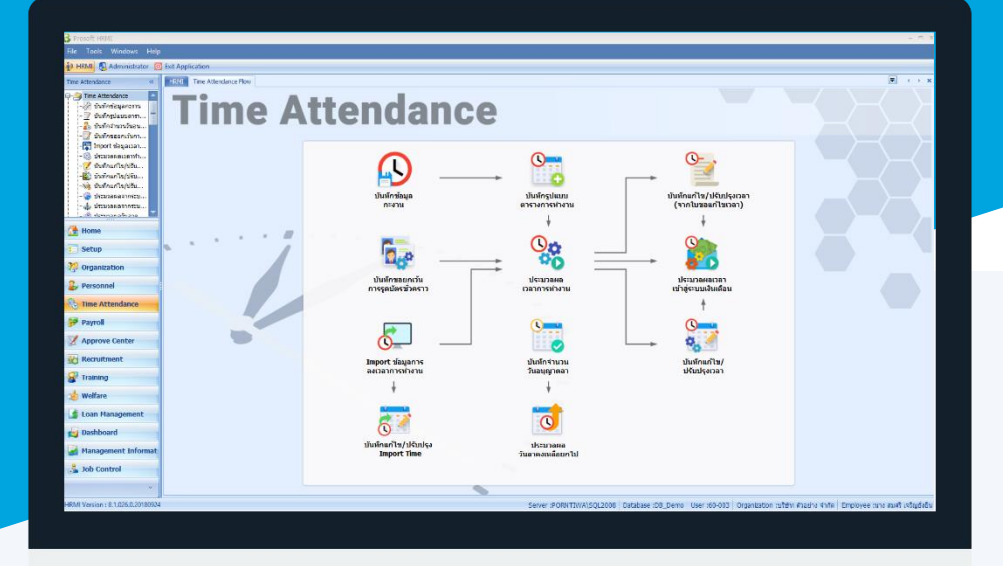

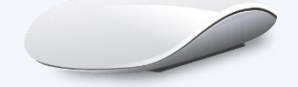

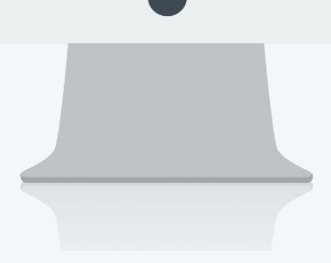

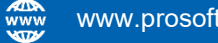

## สารบัญ

### Time Attendance

เมนูประมวลผลวันลาคงเหลือพนักงาน วิธีการประมวลผลวันลาคงเหลือพนักงาน

1

## เมนูประมวลผลวันลาคงเหลือพนักงาน

ใช้สำหรับประมวลผลวันลาคงเหลือของพนักงานในปีที่ต้องการ หากยังไม่มีการ Update จำนวนวันลาที่ใช้ไป เพื่อให้ มีการประมวลผลวันลาคงเหลือพนักงานให้ Update ที่สุด

ผู้ใช้สามารถเข้าถึงหน้าจอได้โดยเลือก "Time Attendance" > "ประมวลผลวันลาคงเหลือพนักงาน" จากนั้นจะปรากฏ ประมวลผลวันลาคงเหลือพนักงานดังรูป

## วิธีการประมวลผลวันลาคงเหลือพนักงาน

เลือกช่วงข้อมูลที่ต้องการประมวลผลแล้ว Click 
 (หากต้องการประมวลผลพนักงานทุกคนและทุกประเภทการ ลาไม่ต้องเลือกช่วงข้อมูล)

| 😚 ประมวลผลวันลาคงเหลือพนักงาน                      |                                 |        |       | - = x         |
|----------------------------------------------------|---------------------------------|--------|-------|---------------|
| เลือกช่วงข้อมูลพนักงาน                             |                                 |        |       |               |
| เลือกช่วงข้อมูลพนักงานที่ต้องการประมวลผล ถ้าต้องกา | รประมวลผลพนักงานทุกคนไม่ต้องป้อ | านข้อม | ມູລ   |               |
|                                                    |                                 |        |       |               |
|                                                    |                                 |        |       |               |
| ปีประมวลผล                                         | 2561 ‡                          |        |       |               |
| ประเภทการลา                                        | L-001                           | ถึง    | L-001 |               |
| หน่วยงาน                                           |                                 | ถึง    |       |               |
| กลุ่มพนักงาน                                       |                                 | ถึง    |       |               |
| ประเภทพนักงาน                                      | •                               |        |       |               |
| ตำแหน่งงาน                                         |                                 | ถึง    |       |               |
| ระดับพนักงาน                                       |                                 | ถึง    |       |               |
| รหัสพนักงาน                                        |                                 | ถึง    |       |               |
|                                                    |                                 |        |       |               |
|                                                    |                                 |        |       |               |
|                                                    |                                 |        |       |               |
|                                                    |                                 |        |       |               |
|                                                    |                                 |        |       |               |
|                                                    |                                 |        |       |               |
|                                                    |                                 |        |       |               |
|                                                    |                                 |        |       |               |
|                                                    |                                 |        |       |               |
|                                                    |                                 |        |       |               |
|                                                    |                                 |        |       |               |
|                                                    |                                 |        |       | Next > Cancel |

ปีประมวลผล : เลือกปีที่ต้องการประมวลผลวันลาคงเหลือ
 ประเภทการลา : ระบุหรือเลือกประเภทการลาที่ต้องการประมวลผลวันลาคงเหลือ
 หน่วยงาน : เลือกกรองข้อมูลโดยการกรองตามหน่วยงาน
 กลุ่มพนักงาน : เลือกกรองข้อมูลโดยการกรองตามกลุ่มพนักงาน
 ประเภทพนักงาน: เลือกกรองข้อมูลโดยการกรองตามประเภทพนักงาน
 ตำแหน่งงาน : เลือกกรองข้อมูลโดยการกรองตามตำแหน่งงาน
 ระดับพนักงาน : เลือกกรองข้อมูลโดยการกรองตามระดับพนักงาน
 รหัสพนักงาน : เลือกกรองข้อมูลโดยการกรองตามระดับพนักงาน

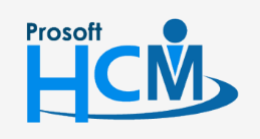

♀ 2571/1 ซอฟท์แวร์รีสอร์ท ถนนรามคำแหง แขวงหัวหมาก เขตบางกะปี กรุงเทพฯ 10240

02-402-6560, 081-359-7687

support@prosofthcm.com

Ш

Q

| ข้อว | มูลพนักงาน ประเภท                 | เการลา และจำนวนวันลาคงเหลีย                    | อของพนักงานก่อนทำการประมวส |                                |             |                     |                         |                     |                         |
|------|-----------------------------------|------------------------------------------------|----------------------------|--------------------------------|-------------|---------------------|-------------------------|---------------------|-------------------------|
| _    | รทัสพนักงาน                       | ชื่อพนักงาน                                    | หน่วยงาน                   | สำนหน่งงาน                     | ประเภทการอา | วันอาคงเหลือ (เดิม) | ชั่วโบงลาดงเหลือ (เติม) | วันอาคงเหลือ (ใหม่) | ชั่วโมงอาคงเหอีอ (ใหม่) |
|      | 4500001                           | นาย ทดสอบ เพิ่มข้อมล                           | ฝ่ายบัญชีและการเงิน        | ผ้จัดการฝ่ายบัญชีและการเงิน    | ลากิจ       | 5                   | 4.00                    | 5                   | 0.0                     |
|      | 60-001                            | นาย สมศักดิ์ เจริญยั่งยืน                      | บริหาร                     | กรรมการบริหาร                  | ลากิจ       | 6                   | 0.00                    | 6                   | 0,0                     |
|      | 60-002                            | นาย สมรักษ์ เจริญยั่งยืน                       | บริหาร                     | กรรมการผู้จัดการ               | ลากิจ       | 7                   | 0.00                    | 7                   | 0.                      |
|      | 60-003                            | นาง สมศรีเจริญยั่งยืน                          | ฝ่ายบุคคล                  | ผู้จัดการฝ่ายบุคคล             | ลากิจ       | 7                   | 0.00                    | 7                   | 0.                      |
|      | 60-004                            | นาย สมสมร โชคดี                                | ฝ่ายบัญชีและการเงิน        | ผู้จัดการฝ่ายบัญชีและการเงิน   | ลากิจ       | 7                   | 0.00                    | 7                   | 0.                      |
|      | 60-005                            | นาย สมหมาย การดี                               | ฝ่ายการผลิต                | ผู้จัดการฝ่ายผลิต              | ลากิจ       | 6                   | 0.00                    | 6                   | 0.                      |
|      | 60-006                            | นางสาว สมฤดี รักษา                             | แผนกสรรหาทรัพยากรบุคคล     | เจ้าหน้าที่สวัสดิการและเงินเดิ | ลากิจ       | 7                   | 0.00                    | 7                   | 0.                      |
| ,    | 60-007                            | นางสมใจใฝ่ดี                                   | แผนกบัญชี                  | เจ้าหน้าที่แผนกบัญชี           | ลากิจ       | 7                   | 0.00                    | 7                   | 0.                      |
|      | 60-008                            | นาย สมจิต รักดี                                | แผนกผลิตชิ้นส่วนเกียร์     | หัวหน้าผลิตชิ้นส่วนเกียร์      | ลากิจ       | 7                   | 0.00                    | 7                   | 0.                      |
|      | 60-009                            | นาย สมโชค มั่งมี                               | แผนกผลิตชิ้นส่วนเกียร์     | เจ้าหน้าที่ผลิตขึ้นส่วนเกียร์  | ลากิจ       | 7                   | 0.00                    | 6                   | 0.                      |
|      | 60-010                            | นาย สมชาย มาไว                                 | แผนกประกอบชิ้นส่วนเกียร์   | หัวหน้าประกอบเกียร์            | ลากิจ       | 7                   | 0.00                    | 6                   | 0.                      |
|      | 60-012                            | นาง กรกฏ หวานดี                                | แผนกการเงิน                | เจ้าหน้าที่ฝ่ายการเงิน         | ลากิจ       | 7                   | 0.00                    | 7                   | 0.                      |
|      | 60-012-2                          | นางสาว การเงิน การเงิน                         | แผนกการเงิน                | เจ้าหน้าที่ฝ่ายการเงิน         | ลากิจ       | 7                   | 0.00                    | 7                   | 0.                      |
|      | 60-013                            | นางสาว กานดา กาไช                              | แผนกฝึกอบรม                | เจ้าหน้าที่ฝึกอบรมพนักงาน      | ลากิจ       | 7                   | 0.00                    | 7                   | 0.                      |
|      | 60-014                            | นาง มลฤดี ดวงแก้ว                              | แผนกสรรทาทรัพยากรบุคคล     | เจ้าหน้าที่สรรหาบุคลากร        | ลากิจ       | 7                   | 0.00                    | 7                   | 0.                      |
|      | 60-015                            | นาย สิงหา พายัพ                                | แผนกประกอบชิ้นส่วนเกียร์   | เจ้าหน้าที่ประกอบเกียร์        | ลากิจ       | 7                   | 0.00                    | 6                   | 0.                      |
|      | 60-018                            | นาง กรองแก้ว พิกุล                             | แผนกบัญชี                  | เจ้าหน้าที่ฝ่ายการเงิน         | ลากิจ       | 7                   | 0.00                    | 7                   | 0.                      |
|      | 6012-01                           | นางสาว ก้านแก้ว เจริญยั่งยืน                   | แผนกสรรทาทรัพยากรบุคคล     | เจ้าหน้าที่สวัสดิการและเงินเดิ | ลากิจ       | 7                   | 0.00                    | 7                   | 0.                      |
|      | 60-1202                           | นาย ปีเตอร์ รัสปูติน                           | แผนกผลิตชิ้นส่วนเกียร์     | เจ้าหน้าที่ผลิตขึ้นส่วนเกียร์  | ลากิจ       | 7                   | 0.00                    | 6                   | 0.                      |
| 44   | <ul> <li>Record 1 of 2</li> </ul> | в в в в на на на на на на на на на на на на на |                            |                                | •           |                     |                         | -                   |                         |
|      |                                   |                                                |                            |                                |             |                     |                         |                     |                         |
|      |                                   |                                                |                            |                                |             |                     |                         |                     |                         |

#### 

| ้อมุ | ุลพนักงาน          |                              |                            |                                                                          |             |                     |                         |                     |                         |
|------|--------------------|------------------------------|----------------------------|--------------------------------------------------------------------------|-------------|---------------------|-------------------------|---------------------|-------------------------|
| งข้  | อมูลพนักงาน ประเภท | เการลา และสำนวนวันลาคงเหลือ  | อของพนักงานก่อนทำการประมวส | 1                                                                        |             |                     |                         |                     |                         |
|      |                    |                              |                            |                                                                          |             |                     |                         |                     |                         |
|      |                    |                              |                            |                                                                          |             |                     |                         |                     |                         |
|      | รหัสพนักงาน        | ชื่อพนักงาน                  | หน่วยงาน                   | ตำแหน่งงาน                                                               | ประเภทการลา | วันลาคงเหลือ (เดิม) | ชั่วโมงลาคงเหลือ (เดิม) | วันลาคงเหลือ (ใหม่) | ชั่วโมงลาคงเหลือ (ใหม่) |
| 1    | 4500001            | นาย ทดสอบ เพิ่มข้อมูล        | ฝ่ายบัญชีและการเงิน        | ผู้จัดการฝ่ายบัญชีและการเงิน                                             | ลากิจ       | 5                   | 4.00                    | 5                   | 0.0                     |
|      | 60-001             | นาย สมศักดิ์ เจริญยั่งยืน    | บริหาร                     | กรรมการบริหาร                                                            | ลากิจ       | 6                   | 0.00                    | 6                   | 0.(                     |
|      | 60-002             | นาย สมรักษ์ เจริญยั่งยิน     | บริหาร                     | กรรมการผู้จัดการ                                                         | ลากิจ       | 7                   | 0.00                    | 7                   | 0.0                     |
| ł    | 60-003             | นาง สมศรี เจริญยั่งยืน       | ฝ่ายบุคคล                  | ผู้จัดการฝ่ายบุคคล                                                       | ลากิจ       | 7                   | 0.00                    | 7                   | 0.                      |
| 5    | 60-004             | นาย สมสมร โชคดี              | ฝ่ายบัญชีและการเงิน        | ผู่จัดการฝ่ายบัญชีและการเงิน                                             | ลากิจ       | 7                   | 0.00                    | 7                   | 0.                      |
| 6    | 60-005             | นาย สมหมาย การดิ             | ฝ่ายการผลิต                | ผู่จัดการฝ่ายผลิต                                                        | ลากิจ       | 6                   | 0.00                    | 6                   | 0.                      |
| 7    | 60-006             | นางสาว สมฤดี รักษา           | แผนกสรรทาทรัพยากรบุคคล     | เจ้าหน้าที่สวัสดิการและเงินเดิ                                           | ลากิจ       | 7                   | 0.00                    | 7                   | 0.                      |
| 8    | 60-007             | นางสมใจใฝ่ดี                 | แผนกบัญชี                  | เจ้าหน้าที่แะ                                                            | -           |                     | .00                     | 7                   | 0.0                     |
| 9    | 60-008             | นาย สมจิต รักดี              | แผนกผลิตชิ้นส่วนเกียร์     | หัวหน้าผลิต                                                              |             |                     | .00                     | 7                   | 0.0                     |
| 10   | 60-009             | นาย สมโชค มั่งมี             | แผนกผลิตชิ้นส่วนเกียร์     | เจ้าหน้าที่ผล่ กรุณารอลักครู่ โปรแกรมกำลังประมวลผลวันลาคงเหลือของพนักงาน |             |                     |                         | 6                   | 0.0                     |
| 11   | 60-010             | นาย สมชาย มาไว               | แผนกประกอบชิ้นส่วนเกียร์   | หัวหน้าประก                                                              |             |                     | .00                     | 6                   | 0.0                     |
| 12   | 60-012             | นาง กรกฏ หวานดี              | แผนกการเงิน                | เจ้าหน้าที่ฝ่า                                                           |             |                     |                         | 7                   | 0.0                     |
| 13   | 60-012-2           | นางสาว การเงิน การเงิน       | แผนกการเงิน                | เจ้าหน้าที่ฝ่า 10 / 28                                                   |             |                     | .00                     | 7                   | 0.0                     |
| 14   | 60-013             | นางสาว กานดา กาไช            | แผนกฝึกอบรม                | เจ้าหน้าที่ฝึก                                                           |             |                     | .00                     | 7                   | 0.0                     |
| 15   | 60-014             | นาง มลฤดี ดวงแก้ว            | แผนกสรรทาทรัพยากรบุคคล     | เจ้าหน้าที่สรรทาบุคลากร                                                  | N 111 N     | /                   | 0.00                    | 7                   | 0.0                     |
| 16   | 60-015             | นาย สิงหา พายัพ              | แผนกประกอบชิ้นส่วนเกียร์   | เจ้าหน้าที่ประกอบเกียร์                                                  | ลากิจ       | 7                   | 0.00                    | 6                   | 0.0                     |
| 17   | 60-018             | นาง กรองแก้ว พิกุล           | แผนกบัญชี                  | เจ้าหน้าที่ฝ่ายการเงิน                                                   | ลากิจ       | 7                   | 0.00                    | 7                   | 0.0                     |
| 18   | 6012-01            | นางสาว ก้านแก้ว เจริญยั่งยืน | แผนกสรรทาทรัพยากรบุคคล     | เจ้าหน้าที่สวัสดิการและเงินเดิ                                           | ลากิจ       | 7                   | 0.00                    | 7                   | 0.0                     |
| 19   | 60-1202            | นาย ปีเตอร์ รัสปูติน         | แผนกผลิตชิ้นส่วนเกียร์     | เจ้าหน้าที่ผลิตขึ้นส่วนเกียร์                                            | ลากิจ       | 7                   | 0.00                    | 6                   | 0.0                     |
| - 44 | (                  |                              | 1                          |                                                                          | •           | -                   |                         | -                   |                         |

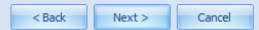

< Back Next > Cancel

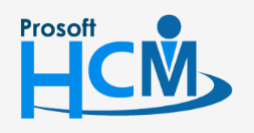

♀ 2571/1 ซอฟท์แวร์รีสอร์ท ถนนรามคำแหง แขวงหัวหมาก เขตบางกะปี กรุงเทพฯ 10240

02-402-6560, 081-359-7687

support@prosofthcm.com

www.prosofthcm.com

♀ 287 หมู่ 5 ต.สันทรายน้อย อ.สันทราย จ.เชียงใหม่ 50210

4. เมื่อประมวลผลวันลาคงเหลือเสร็จเรียบร้อยแล้ว โปรแกรมจะแจ้งว่าประมวลผลสำเร็จและไม่สำเร็จกี่รายการ

| 😵 ประมวลผลวันลาคงเหลือพนักงาน                                     | - |       | х |
|-------------------------------------------------------------------|---|-------|---|
| สรุปข้อมูล                                                        |   |       |   |
| แสดงข้อมูลพนักงาน และจำนวนวันลาคงเหลือหลังจากที่ประมวลผลเสร็จแล้ว |   |       |   |
|                                                                   |   |       |   |
|                                                                   |   |       |   |
|                                                                   |   |       |   |
| ประมวลผลสำเร็จ 28 คน                                              |   |       |   |
| ···· บระบวลผล เมสาเรจ 0 คน                                        |   | _     |   |
|                                                                   |   |       |   |
|                                                                   |   |       |   |
|                                                                   |   |       |   |
|                                                                   |   |       |   |
|                                                                   |   |       |   |
|                                                                   |   |       |   |
|                                                                   |   |       |   |
|                                                                   |   |       |   |
|                                                                   |   |       |   |
|                                                                   |   |       |   |
|                                                                   |   |       |   |
|                                                                   |   |       |   |
|                                                                   |   |       |   |
|                                                                   |   |       |   |
|                                                                   |   |       |   |
|                                                                   |   |       |   |
|                                                                   |   |       |   |
|                                                                   |   |       |   |
|                                                                   |   |       |   |
|                                                                   |   |       |   |
|                                                                   | F | inish |   |
|                                                                   |   |       |   |

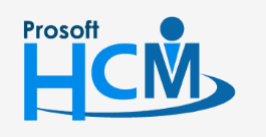

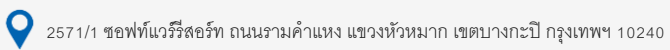

♀ 287 หมู่ 5 ต.สันทรายน้อย อ.สันทราย จ.เชียงใหม่ 50210

02-402-6560, 081-359-7687

support@prosofthcm.com